## Create a Protocol

1. From the Menu navigate to Payments > Protocols. The Protocols landing page opens, where you can see all protocols in the system.

- 2. Click New Protocol.
- 3. Enter your protocol's information:
  - Protocol Number (same as IRB Number)
  - NCT Number (if applicable)
  - Protocol Name
- 4. Click Create. The new protocol record opens.
- 5. Enter Protocol Details:
  - IRB Number (optional)
  - Financial/Internal Reference Numbers (WorkDay cost center/number)
  - Keywords (enter PI Name)
  - Business Units (Dept Name)
  - Allow Reimbursements? (YES or NO)
  - Status (make sure it's set to YES)
  - Visit Schedule/Reimbursement Rules (if applicable)
- 6. Enter Protocol Users. This is the staff that will be working in Advarra Payments for this study.
- 7. When finished, Click Save.